## Manual de Ayuda para Registrarse en Ecijateca.es

El Registro es totalmente gratuito y no adjunta ningún tipo de suscripción adicional, tan solo deberás tener una dirección de E-Mail propia.

Primero debes pulsar el siguiente botón:

Registrate

Una vez pulsado se abrirá una pestaña nueva con el formulario de Registro. Procede rellenando los campos requeridos. Acepta los "Términos de Uso" y pulsa "Registrarse". (Recuerda que los Campos marcados con asterisco "\*" son Obligatorios).

Si lo has hecho correctamente aparecerá la siguiente imagen, si no es así revisa de nuevo los datos.

| Registro finalizado con éxito                                                                                                    |  |  |
|----------------------------------------------------------------------------------------------------|--|--|
| Por favor confirme su dirección e-mail                                                                                                    |  |  |
| Un mensaje con el enlace de confirmación fue enviado a <b>barlareja.ecija@gmail.com</b> .<br>Para finalizar el registro haz un click al enlace del mensaje. |  |  |
| Después de comprobada la dirección de e-mail, puedes acceder sin registrarse a todos los sitios donde hay el<br>icono 🍥                                     |  |  |
|                                                                                                    |  |  |

Ahora debes confirmar tu dirección de E-Mail. Para ello accede a tu Correo Electrónico de la manera habitual (si quieres puedes cerrar Ecijateca.es)

OJO: Debes buscar un Correo con el nombre "uID", si no lo encuentras espera un poco o busca en la Bandeja de Correo no deseado o Spam. El correo es como este:

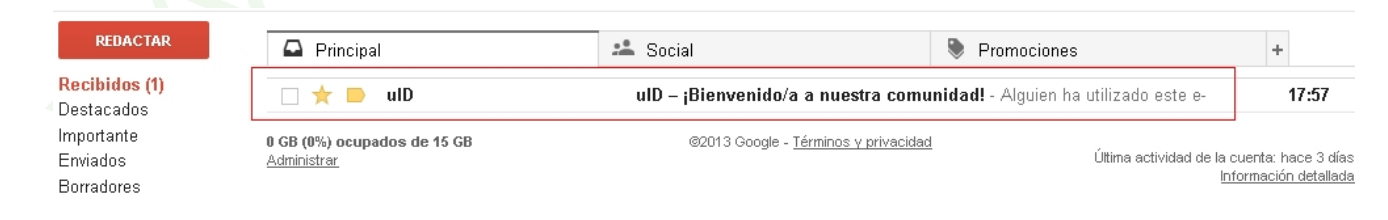

Dentro del Correo hay un Enlace que deberás pulsar para confirmar que eres tú quien ha solicitado el registro en Ecijateca.es

| ulD – ¡Bienvenido/a a nuestra comunidad!                                                                                                    | 📄 Recibidos x 🖷 🖪                                                                                         |
|----------------------------------------------------------------------------------------------------|----------------------------------------------------------------------------------------------------|
| La ulD <noreply@uid.me><br/>para mí</noreply@uid.me>                                                                                                    | 17:57 (Hace 2 minutos) ★ 🛛 👻                                                                              |
| Alguien ha utilizado este e-mail para registrarse en ulE<br>Si eso fue Ud, siga leyendo el mensaje. En caso cont<br>acepte nuestras excusas.<br>Al final del mensaje puede ver la instrucción acerca de<br>parte de nosotros. | D ( <u>www.uid.me</u> ).<br>trario desestime el mensaje, elimínelo y<br>e cómo bloquear estos mensajes de |
| Bienvenido/a a la comunidad de uID,                                                                                                    |                                                                                                    |
| Esperamos a que obtenga mucha alegría y el placer c                                                                                                    | con nosotros.                                                                                             |
| Para finalizar el procedimiento de registrarse haga clic<br>http://www.uid.me/cemail/?s=023df42db9c0e1a8f1&cc<br>gmCJyRtahDH2raQc95OuC%3Br2UeV%21gJdtH%5E<br>21RucwzU4n4E2um2tgoo                                             | c sobre este enlace:<br><u>c=</u><br>:Vsg94SfBNtM%                                                        |

Cuando pulses en el enlace se te abrirá una ventana en la cual deberás escribir un código de seguridad. Una vez que lo escribas pulsa enviar.

| Código de seguridad: jcx2rt 🗘 🗘                                                         | jc×2Rt                                       |
|-----------------------------------------------------------------------------------------|----------------------------------------------|
| Por favor, introduzca las cifras de<br>Esta medida se requiere para la protección contr | e la imagen.<br>a los registros automáticos. |
| Enviar                                                                                  |                                              |

Si todo ha ido bien, debe aparecerte un mensaje como el siguiente:

| Tu e-mail está confirmada con éxito |  |
|-------------------------------------|--|
| () Entrar con uID                   |  |

Si no es así vuelve a escribir el código.

Ya estás registrado!!! Ahora puedes escribir en el Foro y dejar tus comentarios al final de cada Artículo publicado.

Si no sabes cómo dejar comentarios, pulsa aquí para ir al Manual de ayuda para dejar comentarios.

## Gracias por tu colaboración.